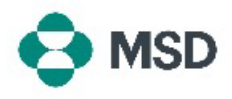

## Membuat Memo Kredit

Ariba memungkinkan pemasok untuk membuat Nota Kredit terhadap faktur yang ada di dalam portal. Nota Kredit dapat dibuat dengan menggunakan langkah-langkah berikut:

| Supplier Login User Name                                                                                                    | Buka halaman masuk pemasok Ariba di                                                                                                    |
|----------------------------------------------------------------------------------------------------|----------------------------------------------------------------------------------------------------|
| Password 🔆                                                                                                    | inginkan.                                                                                                    |
| Forgot Username or Password                                                                                                    |                                                                                                    |
| Overview       Getting started         4       2         Orders       Items to confirm         Last 31 days       Last 31 days         3       0         Invoices       East 31 days | Setelah masuk, navigasikan ke tab <b>Workbench</b> dan klik opsi<br><b>Invoices (Faktur)</b> .                                                                       |
| Type     Invoice<br>Number     Customer       Standard Invoice     INV1234_1       Standard Invoice     INV1234                                                                      | Di layar <b>Invoices (Faktur)</b> , klik nomor faktur yang ingin Anda<br>buat nota kreditnya.                                                                        |
| Invoice: INV123  Create Line-Item Credit Memo Copy This Invoice  Detail Scheduled Payments History Standard Invoice  Status Invoice: Sent                                            | Di layar <b>Invoice Display (Tampilan Faktur)</b> , klik tombol<br><b>Create Line-Item Credit Memo (Buat Memo Kredit Item</b><br><b>Baris)</b> di bagian atas layar. |

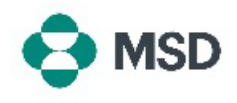

| Credit Memo Type You are creating a Credit Memo with Quantity Adjustment V Invoice Header                                                                                                    |                                                                                                    |
|----------------------------------------------------------------------------------------------------|----------------------------------------------------------------------------------------------------|
| Summary Credit Memo #:* Credit Memo Date:* Original Invoice Date: Remit To                                                                                                    | Di layar pembuatan nota kredit, isi detail kredit Anda.<br>Beberapa kolom akan terisi secara otomatis. Kolom dengan<br>tanda bintang (*) wajib diisi.                                                                          |
|                                                                                                    | Gulir ke bawah ke bagian bawah layar dan klik tombol <b>Next</b><br><b>(Berikutnya)</b> .                                                                                                    |
| Update Save Exit Next                                                                                                    | Perlu diketahui bahwa mengeklik <b>Save (Simpan)</b> akan<br>menyimpan kemajuan Anda saat ini tetapi <u>tidak</u> akan<br>mengirimkan faktur.                                                                                  |
| Create Line-Item Credit Memo Confirm and submit the line-item credit memo. It will be electronically signed accordin, destination country is:Czech Republic. If you want your invoices to be stored in the Ari Line-Item Credit Memo (Original Invoice No: INV123) Credit Memo Number: Credit Memo Number: Credit Memo Number: Original Invoice Nate: Original Purchase Order: | Di layar peninjauan, Anda dapat memverifikasi bahwa semu<br>detail memo kredit sudah benar sebelum membuat<br>pengiriman final.                                                                                                |
| Subtotal:<br>Total Tax:<br>Total Gross Amount:<br>Total Net Amount:<br>Amount Due:                                                                                                    | Gulir ke bawah ke bagian bawah layar. Jika revisi perlu<br>dilakukan, klik tombol <b>Previous (Sebelumnya)</b> untuk kembal<br>ke layar pengeditan faktur. Jika semua data sudah benar, klik<br>tombol <b>Submit (Kirim)</b> . |
| Previous Save Submit Exit                                                                                                    | Harap perhatikan bahwa menekan tombol <b>Save (Simpan)</b><br>akan menyimpan kemajuan Anda saat ini tetapi <u>tidak</u> akan<br>mengirimkan faktur.                                                                            |
| SAP Business Network -                                                                                                    |                                                                                                    |
| Invoice         has been submitted.           • Print a copy of the invoice.         • Exit invoice creation.                                                                                                    | Anda akan menerima notifikasi bahwa nota kredit telah<br>dikirimkan.                                                                                                    |